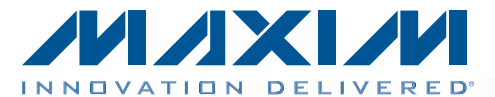

### **General Description**

The MAX34441 evaluation kit (EV kit) simplifies evaluation of the MAX34441 and MAX34440 PMBus™ powersupply managers. The MAX34440 controls six power supplies, whereas the MAX34441 controls five power supplies plus a fan. The MAX34441 EV kit ships with the MAX34441 installed and a fan. The fully assembled and tested EV kit includes five power supplies that can be sequenced, monitored, and margined by the MAX34441 or MAX34440 and also includes a fan for closed-loop fan control using the MAX34441.

#### Ordering Information appears at end of data sheet.

### **Features**

- Easy Evaluation of the MAX34441 or MAX34440
- Fully Assembled and Tested
- ♦ USB-Controlled GUI
- ♦ 5 Channels of Power Supply
- One Fan Control Channel

### **EV Kit Contents**

- MAX34441 EV Kit Board Including Fan
- ♦ DS3900 USB to I<sup>2</sup>C Board
- CD with Required Documentation and Software

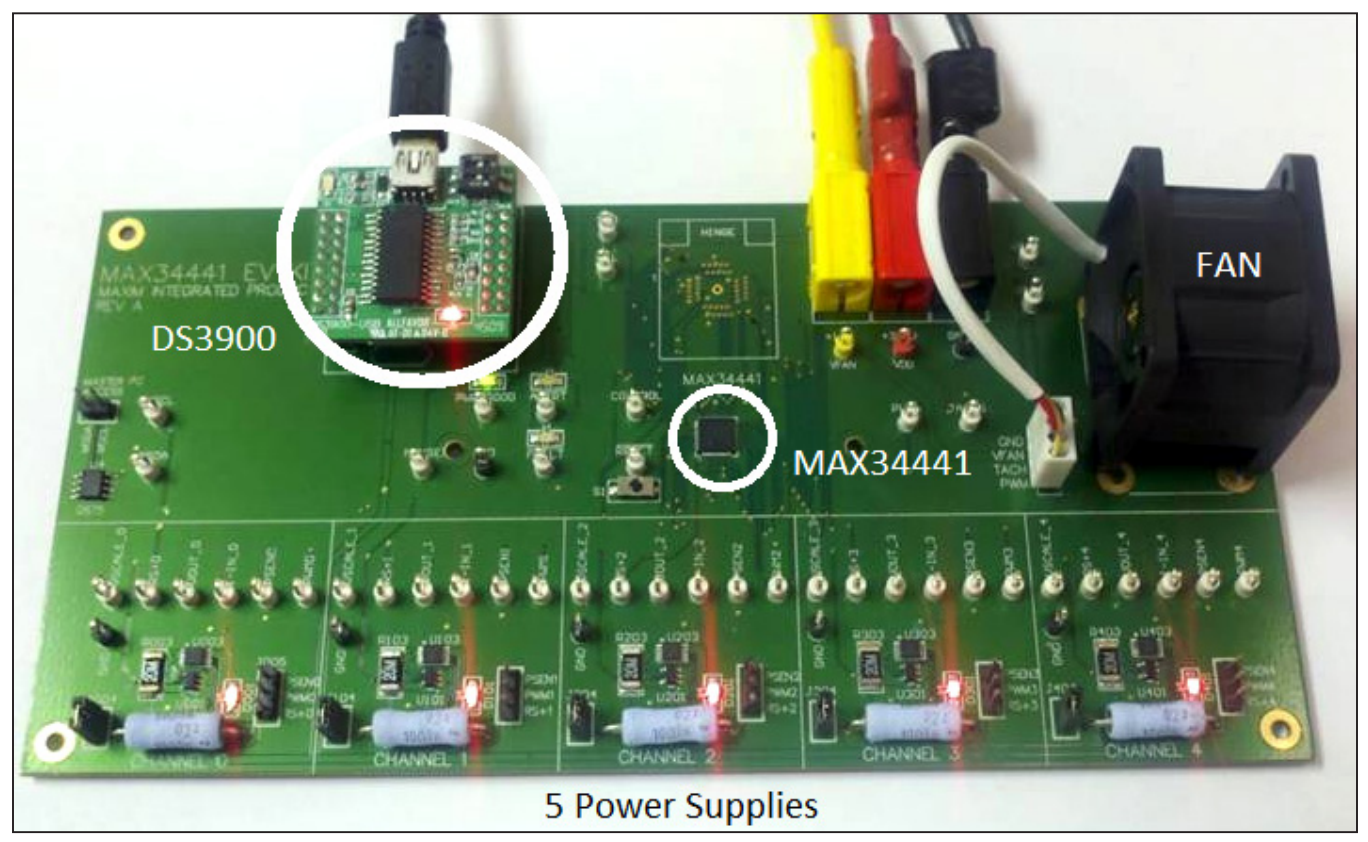

Figure 1. MAX34441 EV Kit Board

PMBus is a trademark of SMIF, Inc.

### M/XI/N

\_\_\_ Maxim Integrated Products 1

For pricing, delivery, and ordering information, please contact Maxim Direct at 1-888-629-4642, or visit Maxim's website at www.maxim-ic.com.

### MAX34441 EV Kit Files

The following files are required to set up and evaluate the MAX34441 or the MAX34440 using the MAX34441 EV kit. These files are included on the CD that is provided with the MAX34441 EV kit. For the latest version of these files, go to <u>www.maxim-ic.com/evkitsoftware</u>.

| FILE                   | DESCRIPTION         |
|------------------------|---------------------|
| MAX3444x EVKit GUI.EXE | Application program |
| ds3900c.INF            | USB driver file     |

### **Equipment Needed**

The following equipment is required to use the MAX34441 EV kit:

- 3.3V (1A) DC power supply
- 12V (500mA) DC power supply (not required if fan operation is not needed)
- PC (Windows<sup>®</sup> 2000, Windows XP<sup>®</sup> or Windows 7 operating system) with an available USB port

### **Quick Start**

**Note:** In the following sections, software-related items are identified by bolding. Text in **bold** refers to items directly from the EV kit software. Text in **bold and under-lined** refers to items from the Windows operating system.

### DS3900 USB to I<sup>2</sup>C Setup Procedure (Required Procedure)

**Note:** The DS3900 is the small daughter card located on top of the EV kit. It converts USB to I<sup>2</sup>C and allows the GUI to communicate to the MAX34441. It is important when using the MAX34441 EV kit for the very first time to install the device driver prior to connecting.

Installing the DS3900 USB device driver is simple.

- 1) Locate the **ds3900c.INF** file. It can be found on the CD that was included with the EV Kit.
- 2) Copy the **ds3900c.INF** file to a known location on the PC.
- 3) Connect the DS3900 to the PC using a USB cable.
  - a.) The DS3900 does not need to be removed from the MAX34441 EV kit.
  - b.) Power does not need to be supplied to the MAX34441 EV kit at this time. The PC's USB port will power the DS3900.
- Once the DS3900 is connected to the PC, the Windows operating system should recognize that new hardware has been attached and begin a new hardware wizard.
- 5) Follow the wizard's instructions and point it to the **ds3900c.INF** that was copied to the PC. The driver installation process varies slightly depending on the operating system.

### MAX34441 EV Kit Startup

- Attach the GND (black connecter) **first**, followed by the +3.3V (red connector) and +12V (yellow connector) power supplies. Then turn the power on. Either supply can be turned on first (no sequencing is required). The +12V supply is not required if fan operation is not needed.
- 2) After both supplies are on, the MAX34441 EV kit automatically sequences on the five on-board power supplies and turns the fan on.
- If not already attached, attach a USB cable from the DS3900 to the PC. Then install the DS3900 on the MAX34441 EV kit.
- 4) Launch the MAX34441 EV kit GUI. When the GUI is loaded, it initially sets CONTROL low, sequencing off the power supplies.
- 5) The GUI can now be used to evaluate the MAX34441.

Windows and Windows XP are registered trademarks of Microsoft Corp.

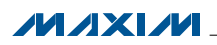

### MAX34441 EV Kit GUI

#### **General Tab**

The **General** tab, the main window of the evaluation software (Figure 2), includes a real-time monitor for the MAX34441 and an interface to read or write PMBus commands. To read all the data displayed in the GUI, click the **Read Once** button, or click **Start Monitor** for real-time monitoring. The data can be displayed as either the raw hexadecimal value received or can be converted to DIRECT format by the GUI. The data format display option is selected using the radio buttons in the **Select display** group box at the top left of the GUI.

To turn on the power supplies, the default setup of the MAX34441 EV kit requires that the CONTROL pin be set

high. The right side of the GUI has radio buttons to set the CONTROL pin high or low. Once CONTROL is set high, the power supplies begin sequencing on.

At the bottom of the GUI is a section that allows for reading or writing to a single PMBus command. To use this section, the correct page must first be selected from the **Select a Page** drop-down list. When a page is selected, the commands shown in the command drop-down list are filtered to only reflect PMBus commands available for the selected page. When a **Read** is performed, the PMBus command data is displayed in the **Data** box. This data is only displayed as a hexadecimal value, not in DIRECT format. Clicking the **Write** button writes the data in the **Data** box to the PMBus command. Note that the GUI does not error check the data being written to the PMBus commands.

| MAX34441 EV Kit                                                                                                    |                                                                                                    |  |  |  |
|----------------------------------------------------------------------------------------------------|----------------------------------------------------------------------------------------------------|--|--|--|
| General PMBus File                                                                                                    |                                                                                                    |  |  |  |
| Monitor   Select display   D4     Power Supply (ADC)   Status Status   Temperature (Internal, I2C, Diode)   Fan (PWM)   General     Page   Read Vout   Read lout   Vout   MFR   (°C)   Fan (PWM)   General     0   2508   262   00   84   7   (DS75. 0)   24.25   00   Read MFR   Fan PWM   Status OD   Status OD   Status OD   998   101   00   84   9   (DS75. 2)   0.00   00   100.00   %     11   1790   182   00   84   9   (DS75. 2)   0.00   00   Read MFR   Fan PWM   Status CML:   00     12   1494   158   00   84   9   (DS75. 2)   0.00   00   %   Status Fans   A0     10   00   84   10   00.75, 3)   0.00   00   %   Status Fans   A0 | Global Commands<br>Clear Faults<br>Read Fault Log<br>Alert Response<br>Reset<br>Soft Reset<br>Hard Reset<br>Set Control<br>G High |  |  |  |
| Status Clear   Display changed to Direct format Note: Select a page before selecting a command   Display changed to Direct format Select a Page: Page 3 - Power Supply Connected to ADC3    Control pin Set to High. Select a Page: Page 3 - Power Supply Connected to ADC3    Page 3 is set Select or Enter Command   Data=00h read for command 01h. Image: Page 3 - Power Supply Connected to ADC3                                                                                                    | C Low<br>DS3900: V3.0<br>MAX34441EVKit Version: 1.0                                                                               |  |  |  |
|                                                                                                    | Exit                                                                                                    |  |  |  |

Figure 2. MAX34441 EV Kit GUI General Tab

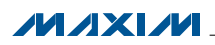

#### PMBus Tab

The **PMBus** tab (Figure 3) provides a generic interface for a user to read or write PMBus commands to the MAX34441 or any other PMBus device that is on the bus. At the top of the page in the **Find PMBus Slave Addresses** group box is a **Find** button that can be used to detect the address of all slave addresses on the bus. The desired slave address to communicate with then needs to be entered into the **Software Slave Address** box, followed by clicking the **Change** button. A page to write to can then be selected. The command section allows writing to any command (00h–FFh) by entering the command number. The number of bytes or words can also be selected to be between 1 and 16. Data can then be read or written by clicking on the **Read** or **Write** button.

#### File Tab

The **File** tab provides a tool to read or write all the MAX34441 configuration settings to a text file. By selecting **Dump**, all the current PMBus configuration commands are dumped to a text file. The configuration settings in the file can then be edited using a text editor or Microsoft Excel<sup>®</sup>. Clicking **Fill Device** then writes this new configuration file to the MAX34441. The **Machine Code Dump** button produces an Intel hex file. This file can be easily parsed by a PC for loading the MAX34441 configurations in a production environment.

| MAX34441 EV Kit                                                                                                    |                                                                                                    |
|----------------------------------------------------------------------------------------------------|----------------------------------------------------------------------------------------------------|
| General PMBus File                                                                                                    |                                                                                                    |
| PMBus Software Slave Address D4 Change   Software Slave Address: D4 Change   (hex) This is the address that the software uses Find   Search for all I2C addresses present on the bus and display in the status box. Search for all I2C addresses present on the bus and display in the status box.   PMBus Command Support (all values in hex) Select a Page: Page 3 - Power Supply Connected to ADC3 Note: Select a page before entering a command   Multi-Byte Commands (all values in hex) Mode C Byte  Word LSW   Mode 1 2 3 4 5 6 7 8   Command: 5E 0438 1 1 1 1 1 1 1 Wite | Save to File Clear<br>Word mode selected<br>Byte mode selected<br>Finding addressesdone.<br>Addresses found: 34h D4h<br>Word mode selected<br>Data reading for command 5Eh done. |
|                                                                                                    | ,                                                                                                    |
|                                                                                                    |                                                                                                    |
|                                                                                                    | Exit                                                                                                    |

#### Figure 3. MAX34441 EV Kit GUI PMBus Tab

Microsoft Excel is a registered trademark of Microsoft Corp.

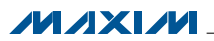

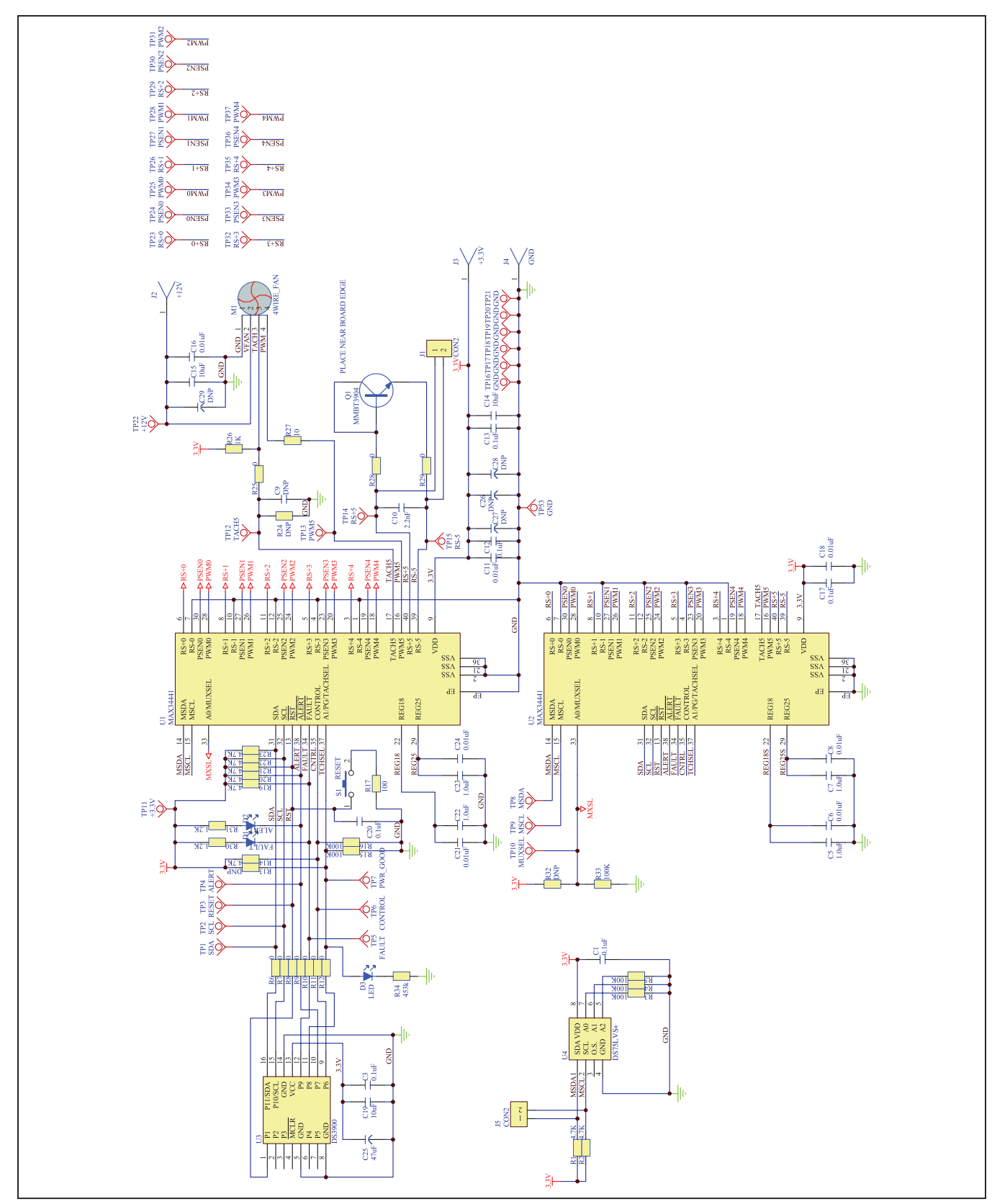

Figure 4. MAX34441 EV Kit Schematics (Sheet 1 of 1)

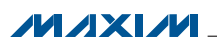

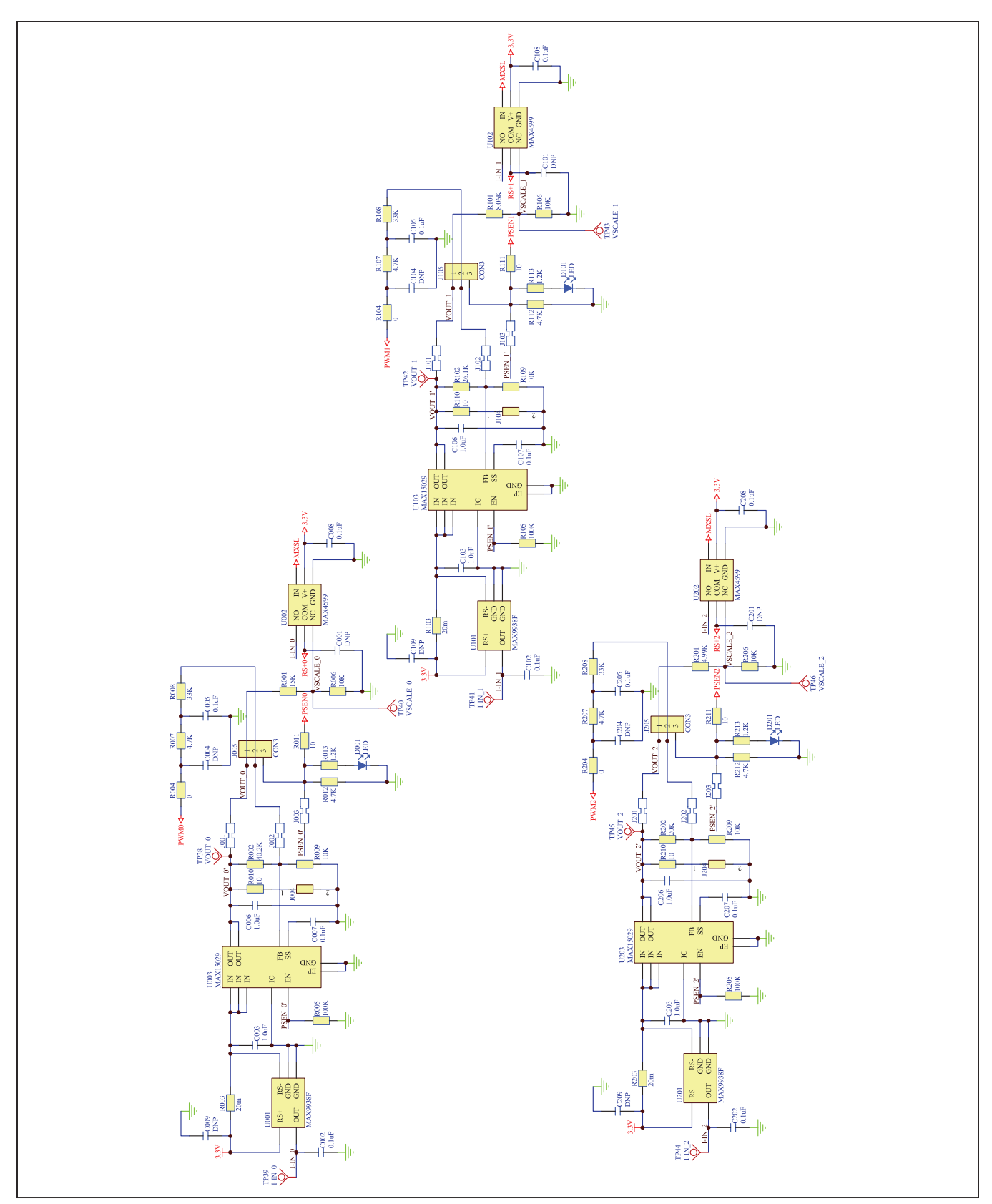

Figure 5. MAX34441 EV Kit Schematics (Sheet 2 of 3)

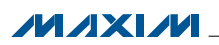

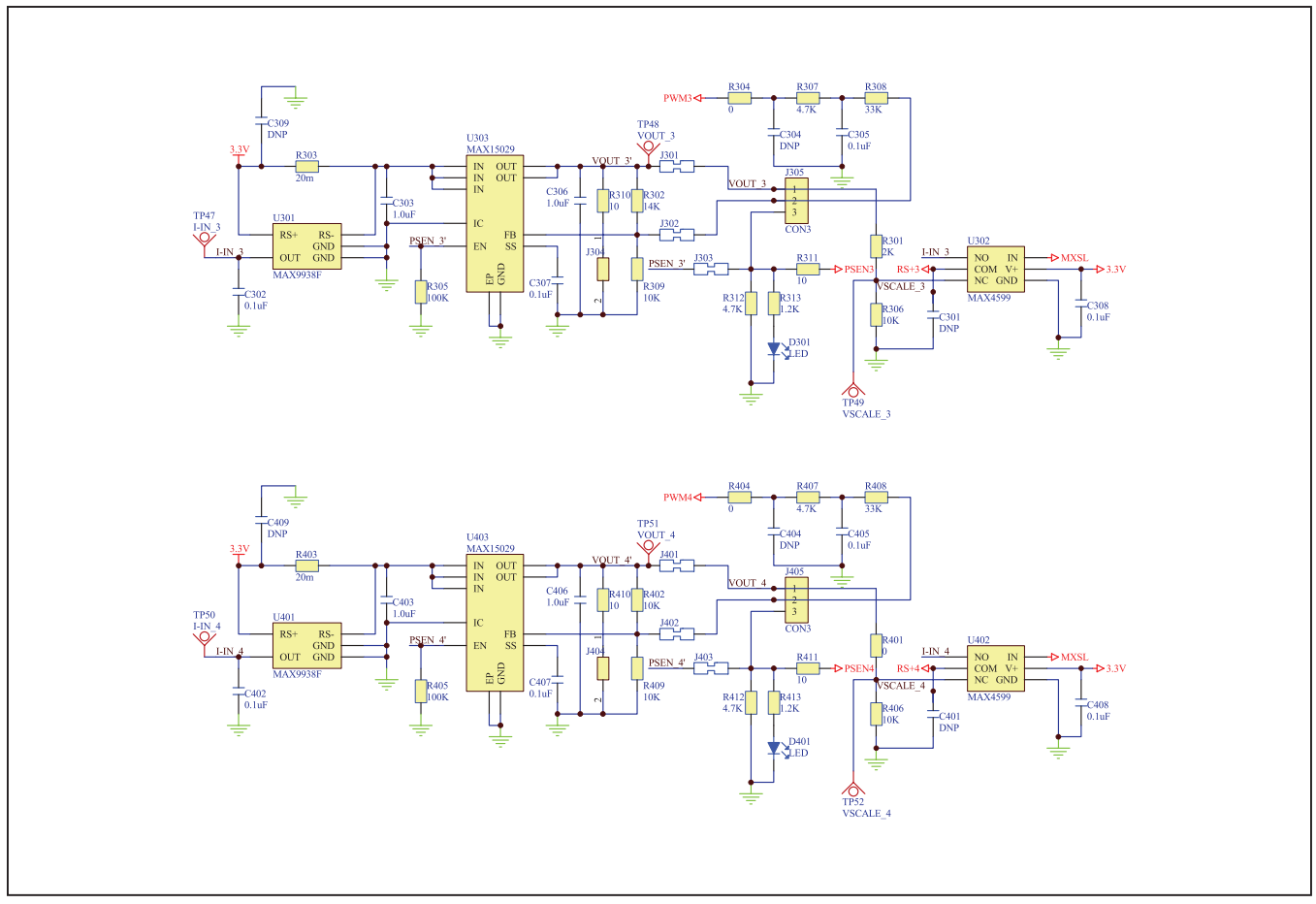

Figure 6. MAX34441 EV Kit Schematics (Sheet 3 of 3)

### **Table 1. Jumper Descriptions**

| NAME | FUNCTION                                                                                                    |  |  |
|------|----------------------------------------------------------------------------------------------------|--|--|
| J1   | Allows users to connect their remote diode.                                                                                                    |  |  |
| Jn01 | Connects the channel n MAX15029 output to MAX34441 ADC when soldered.                                                                                                    |  |  |
| Jn02 | Connects the filtered PWMn signal to the channel n MAX15029 FB node when soldered.                                                                                                    |  |  |
| Jn03 | Connects the PSENn signal to the channel n MAX15029 EN signal when soldered.                                                                                                    |  |  |
| Jn04 | Connects the 10 $\Omega$ load to the respective power supply.                                                                                                    |  |  |
| Jn05 | Provides access to each channel's ADC, PWM, and PSEN signals to connect to a user's power supply if the MAX15029 is not used. If using a different power supply, then Jn01, Jn02, and Jn03 should be disconnected. |  |  |

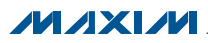

### **Component List**

DESCRIPTION

|  | DESIGNATION                                                                                               | QTY | DESCRIPTION                | DESIGNATOR                                                                             | QTY     |
|--|----------------------------------------------------------------------------------------------------|-----|----------------------------|----------------------------------------------------------------------------------------|---------|
|  | C1, C002, C3, C005, C007,<br>C008, C12, C13, C17, C20,<br>C102, C105, C107, C108,                         | 26  | 6 0.1µF capacitors         | R3, R4, R005, R5, R15,<br>R16, R33, R105, R205,<br>R305, R405                          | 11      |
|  | C202, C205, C207, C208,<br>C302, C305, C307, C308,<br>C402, C405, C407, C408                              |     |                            | R004, R6, R7, R8, R9, R10,<br>R11, R12, R25, R28, R29,<br>R104, R204, R304, R401, R404 | 16      |
|  | C001, C004, C009, C9,<br>C101, C104, C109, C201,<br>C204, C209, C301, C304,                               | 19  | Do not populate            | R006, R009, R106, R109,<br>R206, R209, R306, R309,<br>R402, R406, R409                 | 11      |
|  | C309, C401, C404, C409,                                                                                   |     |                            | R008, R108, R208, R308, R408                                                           | 5       |
|  | R13, R24, R32                                                                                             |     |                            | R010, R110, R210, R310,                                                                | 5       |
|  | C003, C5, C006, C7, C22,<br>C23, C103, C106, C203,<br>C206, C303, C306, C403,                             | 14  | 1.0µF capacitors           | R410<br>R011, R27, R111, R211,<br>R311, R411                                           | 6       |
|  | 0406                                                                                                    |     |                            | R013, R30, R31, R113,                                                                  | 7       |
|  | C6, C8, C11, C16, C18,                                                                                    | 7   | 0.01µF capacitors          | P17                                                                                    | 1       |
|  | 010                                                                                                    | -   | 0.0=5                      |                                                                                        | 1       |
|  |                                                                                                    |     | 2.2nF capacitor            |                                                                                        | 1       |
|  | 014, 015, 019                                                                                             | 3   | 10µF capacitors            | B101                                                                                   | 1       |
|  | 625                                                                                                    |     | 4/µ⊢ capacitor             |                                                                                        | - 1     |
|  | C26, C27, C28, C29                                                                                        | 4   | Do not populate            |                                                                                        | - 1     |
|  | D1                                                                                                    | 1   | FAULI                      | - R201                                                                                 | - 1     |
|  | D001, D3, D101, D201,<br>D301, D401                                                                       | 6   | LEDs                       | R202<br>R301                                                                           | 1       |
|  | D2                                                                                                    | 1   | ALERT                      | R302                                                                                   | 1       |
|  | J1, J5                                                                                                    | 2   | CON2                       | S1                                                                                     | 1       |
|  | J001, J002, J003, J101,<br>J102, J103, J201, J202,<br>J203, J301, J302, J303,<br>J401, J402, J403         | 15  | SOLDER_BRIDGE2             | TESTPOINTS     U001, U101, U201, U301,<br>U401                                         | 52<br>5 |
|  | J2                                                                                                    | 1   | +12V                       |                                                                                        |         |
|  | J3                                                                                                    | 1   | +3.3V                      | U1                                                                                     | 1       |
|  | J004, J104, J204, J304,<br>J404                                                                           | 5   | 1X2_JMPR                   |                                                                                        |         |
|  | J4                                                                                                    | 1   | GND                        | U002, U102, U202, U302,                                                                | Б       |
|  | J005, J105, J205, J305,<br>J405                                                                           | 5   | CON3                       | U402                                                                                   | 5       |
|  | M1                                                                                                    | 1   | 4WIRE_FAN                  | - U3                                                                                   | 1       |
|  | Q1                                                                                                    | 1   | MMBT3904                   |                                                                                        | •       |
|  | R1, R2, R007, R012, R14,<br>R19, R20, R21, R22, R23,<br>R107, R112, R207, R212,<br>R307, R312, R407, R412 | 18  | 4.7k $\Omega$ resistors    | U003, U103, U203, U303,<br>U403                                                        | 5       |
|  | R001                                                                                                    | 1   | 15k $\Omega$ resistor      | U4                                                                                     | 1       |
|  | R002                                                                                                    | 1   | 40.2k $\Omega$ resistors   | 1                                                                                      |         |
|  | R003, R103, R203, R303,<br>R403                                                                           | 5   | 20m $\Omega$ ±1% resistors | 1                                                                                      | _       |
|  |                                                                                                    |     |                            |                                                                                        |         |

 $100k\Omega$  resistors 6  $0\Omega$  resistors  $10k\Omega$  resistors  $33k\Omega$  resistors  $10\Omega$ , 3W resistors  $10\Omega$  resistors  $1.2k\Omega$  resistors  $100\Omega$  resistor  $1k\Omega$  resistor  $453k\Omega$  resistor  $8.06k\Omega$  resistor 26.1k $\Omega$  resistor  $4.99k\Omega$  resistor  $20k\Omega$  resistor  $2k\Omega$  resistor  $14k\Omega$  resistor Switch Testpoints Current-sense amp (5 SOT23) Maxim MAX9938FEUK+ Power-supply manager and fan controller (40 TQFN) Maxim MAX34441ETL+ SPDT analog switch (6 SC70) Maxim MAX4599EXT+ Serial communications module for EV kits Maxim DS3900K# Low dropout regulator (10 TDFN-EP) Maxim MAX15029ATB+ Digital thermometer and thermostat (8 SO) Maxim DS75LVS+ PCB: MAX3441 EV KIT, REV A

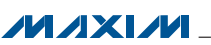

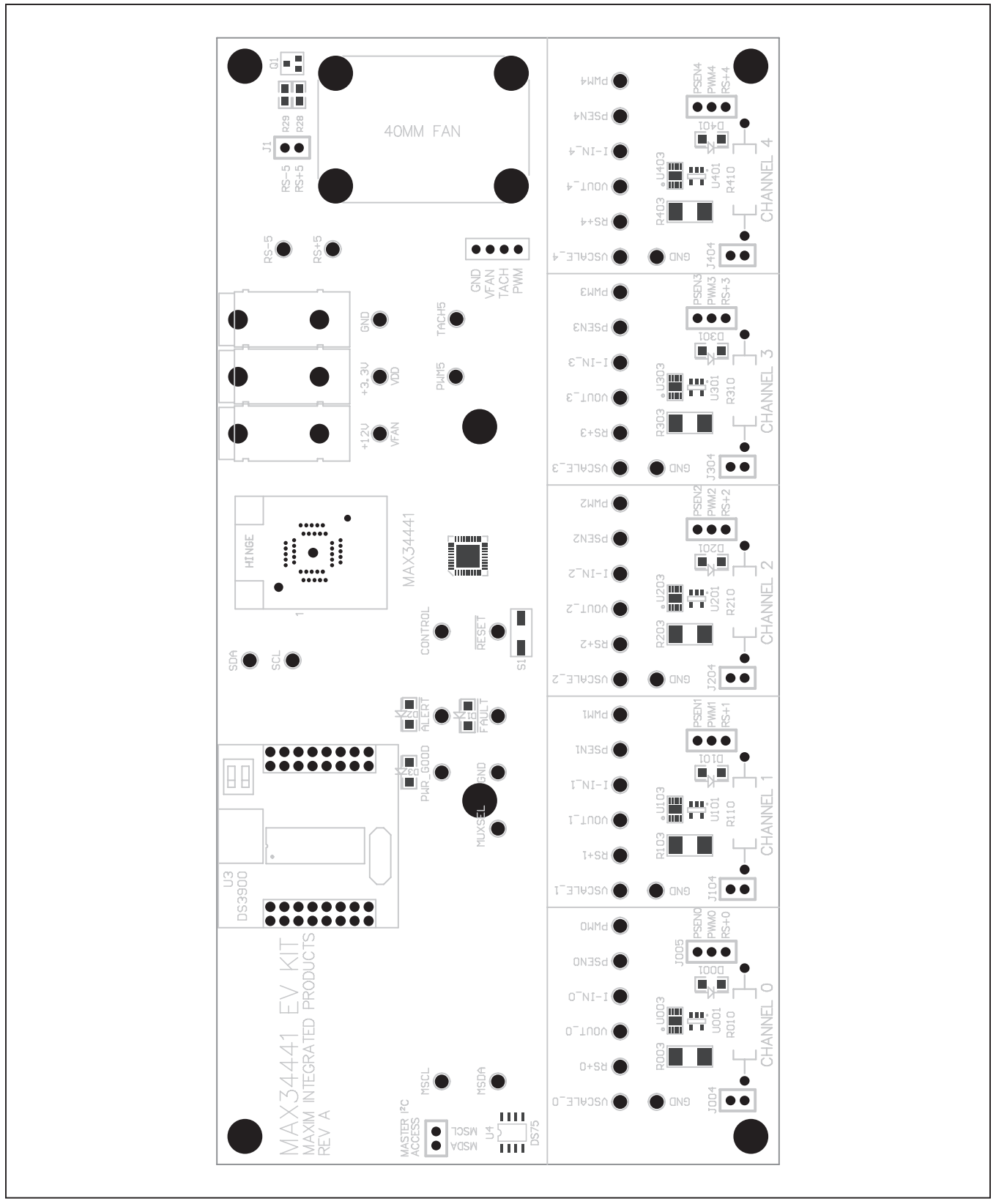

Figure 7. MAX34441 EV Kit Top Assembly Drawing

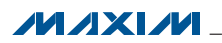

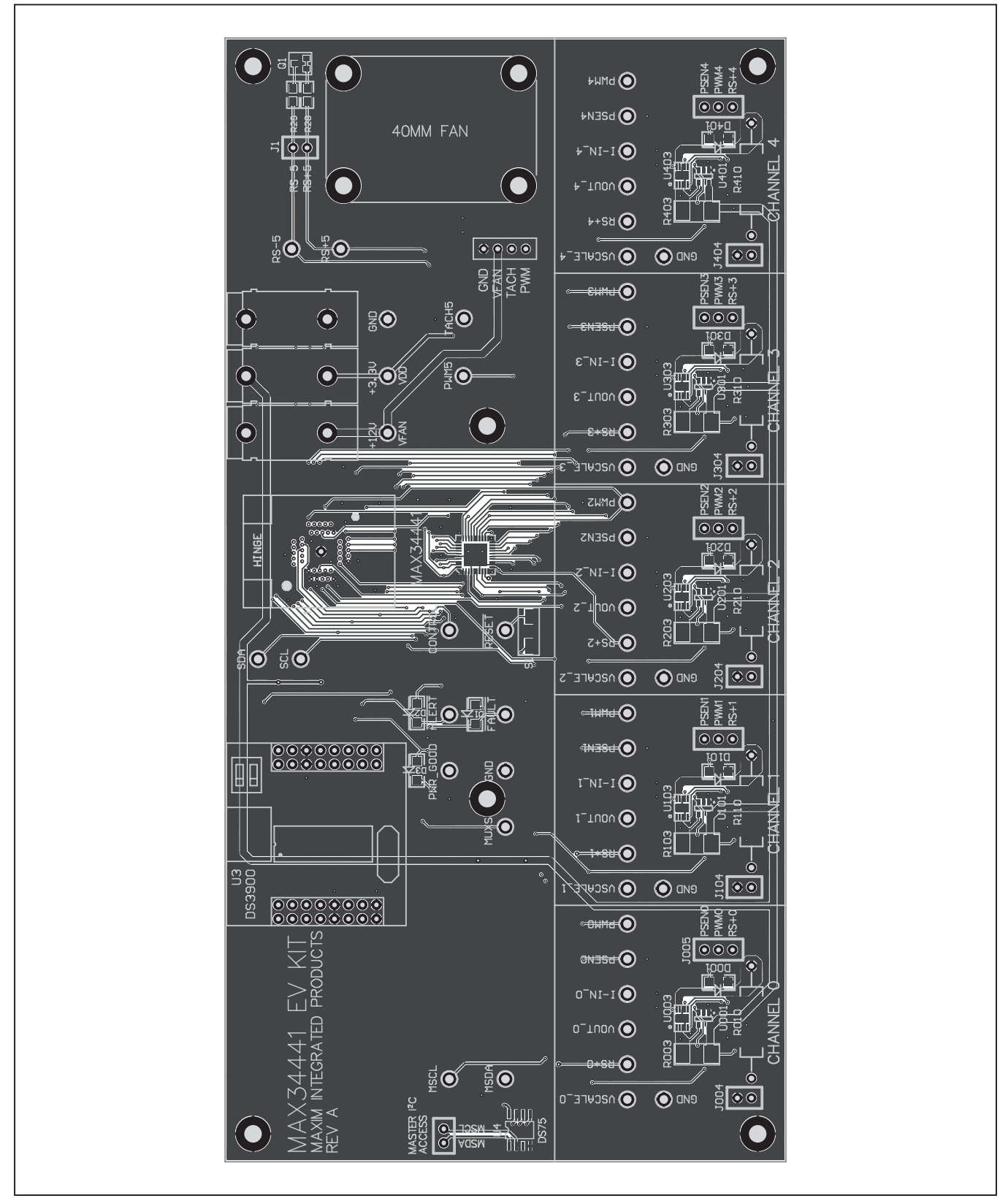

Figure 8. MAX34441 EV Kit Top Electrical Layout

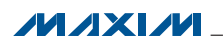

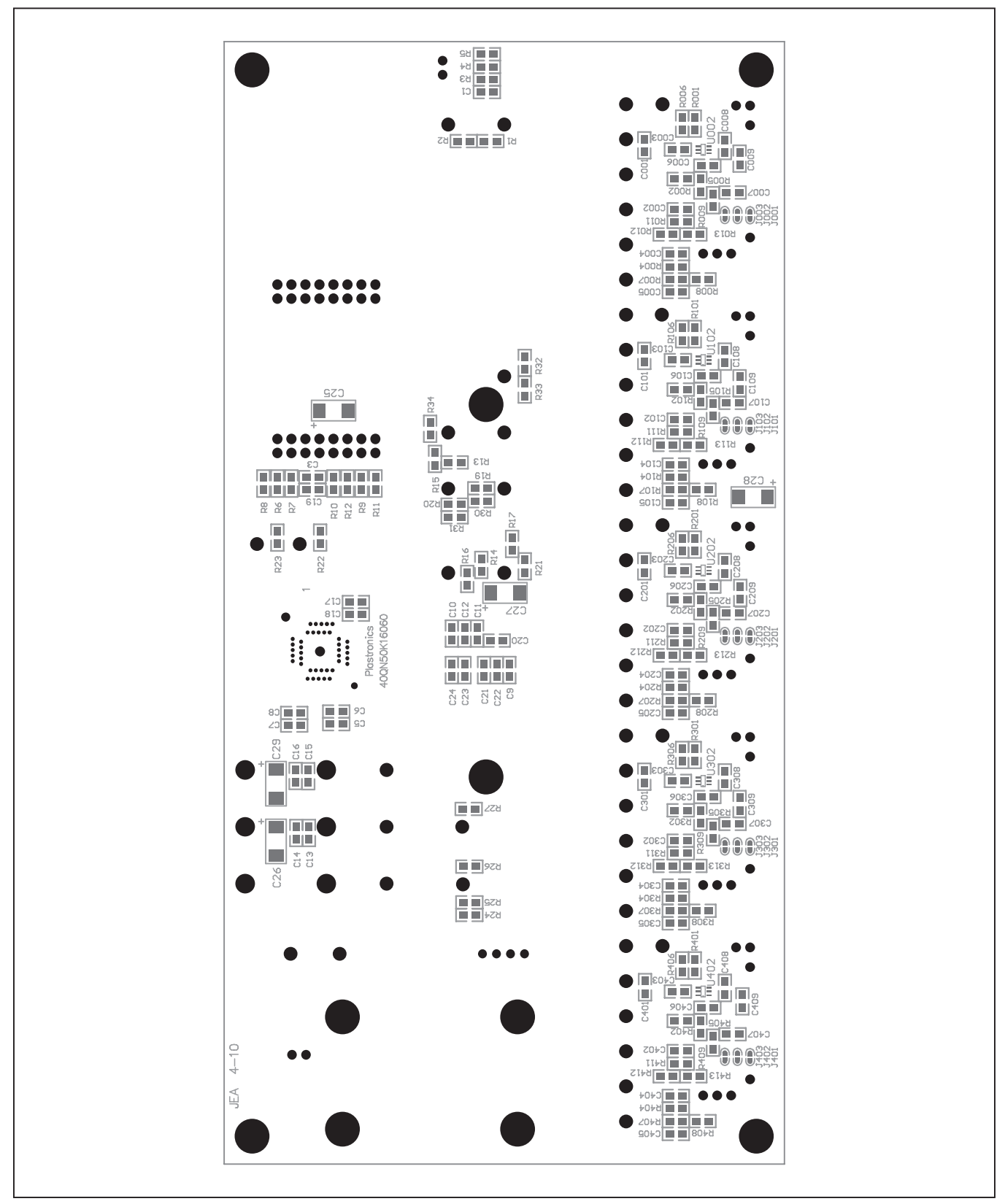

Figure 9. MAX34441 EV Kit Bottom Assembly Drawing

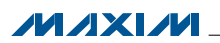

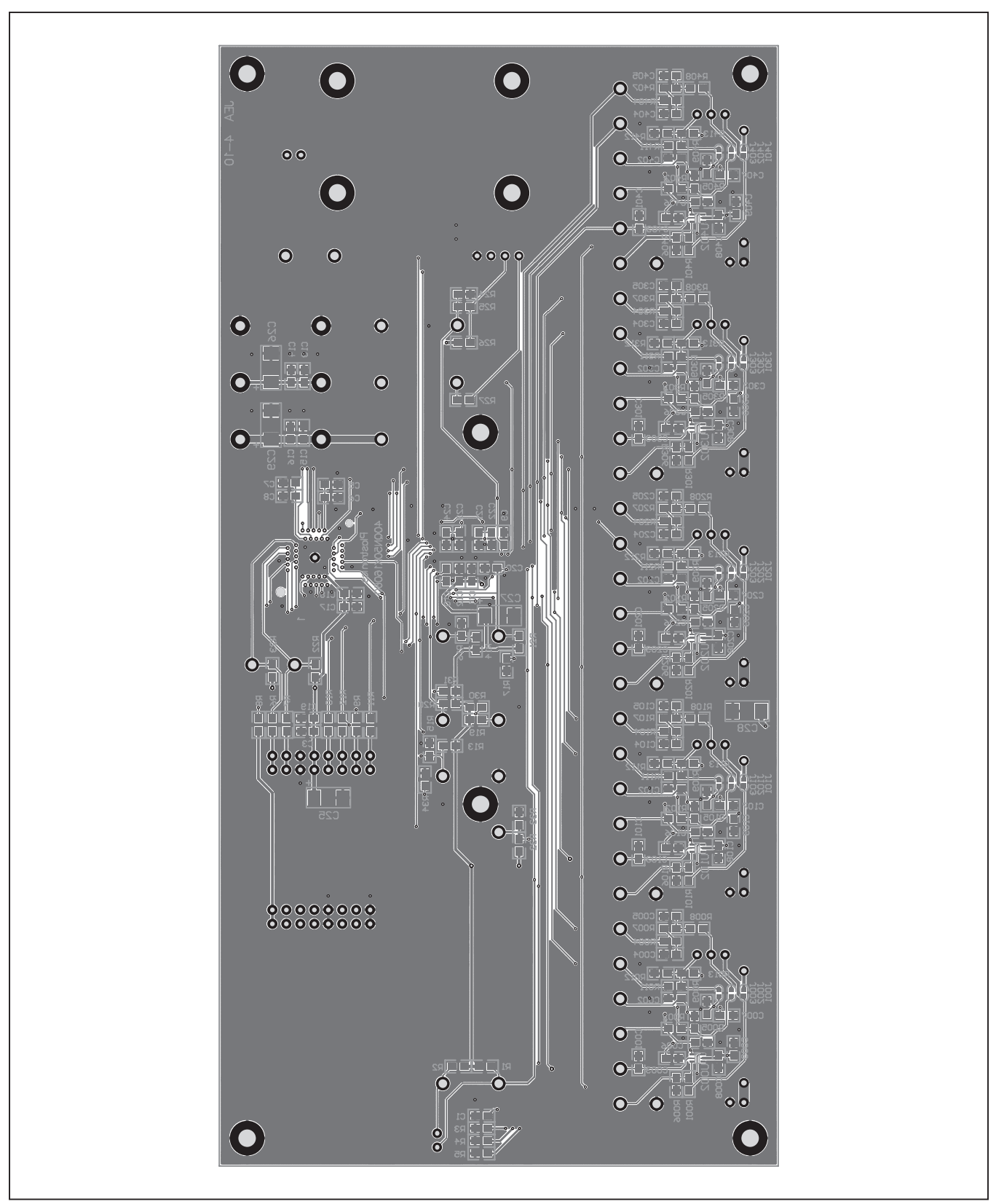

Figure 10. MAX34441 EV Kit Bottom Electrical Layout

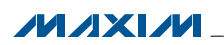

### **Ordering Information**

| PART           | TYPE   |
|----------------|--------|
| MAX34441EVKIT# | EV Kit |

#Denotes a RoHS-compliant device that may include lead(Pb) that is exempt under the RoHS requirements.

### **Revision History**

| REVISION | REVISION | DESCRIPTION     | PAGES   |
|----------|----------|-----------------|---------|
| NUMBER   | DATE     |                 | CHANGED |
| 0        | 11/11    | Initial release |         |

Maxim cannot assume responsibility for use of any circuitry other than circuitry entirely embodied in a Maxim product. No circuit patent licenses are implied. Maxim reserves the right to change the circuitry and specifications without notice at any time.

Maxim Integrated Products, 120 San Gabriel Drive, Sunnyvale, CA 94086 408-737-7600 \_

© 2011 Maxim Integrated Products

Maxim is a registered trademark of Maxim Integrated Products, Inc.